## PlanTracer Техплан

Версия 6 Рго

Методические указания по работе с техническим планом помещения

«СиСофт Девелопмент» ЗАО 2013

## ОГЛАВЛЕНИЕ

| Создание проекта                                           | 3  |
|------------------------------------------------------------|----|
| Работа с объектами плана                                   | 11 |
| Создание поэтажного плана                                  | 11 |
| Ввод сведений о помещении                                  | 13 |
| Задание роли помещения                                     | 16 |
| Создание листов для графических разделов печатной формы ТП | 18 |
| Формирование плана этажа                                   |    |
| Подготовка заявления                                       | 21 |
| Работа по формированию технического плана                  | 22 |
| Добавление в состав документа нового раздела               | 23 |
| Формирование технического плана                            | 23 |
| Сохранение сформированных отчетов на жесткий диск          | 25 |

## СОЗДАНИЕ ПРОЕКТА

PlanTracer Техплан позволяет сформировать печатную форму документа **Технический** план в соответствии с нормативно-правовыми документами и электронный пакет документов в формате XML в соответствии с утвержденной схемой Приказом Росреестра от 18.01.2012 № П/11.

Для создания Технического плана помещения необходимо начать новый проект.

Для этого, выбрать пункт меню Файл > 🛄 Начать новую кадастровую работу.

На экране откроется диалоговое окно Свойства работы.

Далее следует задать атрибуты проекта:

• В диалоговом окне **Свойства работы** в разделе **Общие данные** указать название проекта (например: *Постановка на учет помещения...*).

| Свойства работы                                        |                                                                                                    |
|--------------------------------------------------------|----------------------------------------------------------------------------------------------------|
| Наименование * Постанови                               | а на ГКУ нового помещения                                                                                                    |
| <u>Общие данные</u><br>Заказчик<br>Кадастровый инженер | Вид работы Технический план для постановки на ГКУ помещения                                                                                                    |
| Документы                                              | Цель                                                                                                    |
| Средства измерений<br>Заключение КИ                    | Местоположение<br>Адрес / местоположение<br>Кадастровый квартал Система координат Не определено Система координат Не определено<br>Дата начала работ 6 февраля 2013 г.<br>Дата завершения работ 30 марта 2013 г.<br>Дата приемки заказчиком 1 апреля 2013 г. |
|                                                        | Статус работы Новая •<br>Создать Отменить Справка                                                                                                    |

Рисунок 1. Свойства работы. Раздел Общие данные

• Из выпадающего списка выбрать вид работы – Технический план по постановке на ГКУ помещения.

В разделе Заказчик указать данные заказчика. В зависимости от вида заказчика

 физическое или юридическое лицо
 будут доступны для заполнения
 соответствующие поля.

| Свойства работы                                    |                                                                          |                                                                                                    |           |                | - • •      |
|----------------------------------------------------|--------------------------------------------------------------------------|----------------------------------------------------------------------------------------------------|-----------|----------------|------------|
| Наименование *                                     | Постановка на ГКУ ново                                                   | о помещения                                                                                           |           |                |            |
| Общие данные<br><u>Заказчик</u><br>Кадастровый инж | <ul> <li>Физиче</li> <li>Юриди</li> <li>Орган</li> <li>Иностр</li> </ul> | еское лицо<br>ческое лицо<br>государственной власти / орган местного самоу<br>ганное юридическое лицо | /правлени | я              |            |
| Документы                                          | Фамилия                                                                  | Петров                                                                                                | Имя       | Иван           |            |
| Средства измере<br>Заключение КИ                   | Отчество                                                                 | Сидорович                                                                                             | ]         |                | Выбрать    |
|                                                    | - Организа<br>Название                                                   |                                                                                                    |           |                |            |
|                                                    | Страна ре                                                                | гистрации                                                                                             |           |                | Выбрать    |
|                                                    | — Представ<br>Фамилия                                                    | итель                                                                                                 | Имя       |                |            |
|                                                    | Отчество                                                                 |                                                                                                    |           |                | Выбрать    |
|                                                    | Должнос                                                                  | ТЬ                                                                                                    |           |                |            |
|                                                    |                                                                          |                                                                                                    |           |                |            |
|                                                    |                                                                          |                                                                                                    |           | Создать Отмени | ть Справка |

Рисунок 2. Свойства работы. Раздел Заказчик

• В разделе **Кадастровый инженер** указать реквизиты кадастрового инженера. В зависимости от инженера – физическое или юридическое лицо – будут доступны для заполнения соответствующие поля.

| Свойства работы                                                 |              |                                                                                   |                                                                   |                                   |          |           |           |              | - • •      |
|-----------------------------------------------------------------|--------------|-----------------------------------------------------------------------------------|-------------------------------------------------------------------|-----------------------------------|----------|-----------|-----------|--------------|------------|
| Наименование *                                                  | Постановка н | на ГКУ нового                                                                     | помещения                                                         |                                   |          |           |           |              |            |
| Общие данные<br>Заказчик<br><u>Кадастровый инж</u><br>Локументы | кенер        | <ul> <li>Физичес</li> <li>Юридиче</li> <li>Кадастрова</li> <li>Фамилия</li> </ul> | кое лицо или сотрудник ЮЛ<br>ское лицо<br>ый инженер<br>Рябушкина | 1                                 |          | Имя       | Юлия      |              |            |
| Средства измере                                                 | ений         | Отчество                                                                          |                                                                   | 22.12.944                         |          |           |           |              | Выбрать    |
| Заключение КИ                                                   |              | ИНН                                                                               | пификационного аттестата                                          | 23-12-944<br>Телефон              | 8-962-2  | 62-60-42  | E-mail    | yuli@mail.ru |            |
|                                                                 |              | Адрес                                                                             | 350000, Красноярский кра                                          | й, г. Красно                      | ярск, ул | . Луначар | ского, 17 |              |            |
|                                                                 |              | Организация                                                                       |                                                                   |                                   |          |           |           |              |            |
|                                                                 |              | Название                                                                          | Филиал ГУП КК "Краснтех                                           | техинвентаризация - Краевое БТИ'' |          |           |           | Выбрать      |            |
|                                                                 |              | ОГРН                                                                              |                                                                   | Телефон                           |          |           | Е-майл    |              |            |
|                                                                 |              | Адрес                                                                             |                                                                   |                                   |          |           |           |              |            |
|                                                                 |              | Реквизиты                                                                         | документа                                                         |                                   |          |           |           |              |            |
|                                                                 |              | <ul> <li>Представи</li> <li>Фамилия</li> </ul>                                    | тель                                                              |                                   |          | Имя       |           |              |            |
|                                                                 |              | Отчество                                                                          |                                                                   |                                   |          | ]         |           |              | Выбрать    |
|                                                                 |              |                                                                                   |                                                                   |                                   |          |           | Создать   | Отмени       | пъ Справка |

Рисунок 3. Свойства работы. Раздел Кадастровый инженер

- Добавить в раздел Документы (Рис.4) перечень документов, использованных при подготовке технического плана. Данная информация, будет отражена в печатной форме технического плана на здание в разделе Исходные данные. Документы можно выбрать из реестра документов (Рис. 5).
- В раздел Приложения (Рис.4) добавить документы, на основании которых в техническом плане указаны сведения об объекте недвижимости. При необходимости в прикрепленных файлах по кнопке Добавить выбрать файлы, содержащие образы таких документов. В качестве таковых можно указывать как файлы MS Word, PDF, так и файлы графических форматов, например, отсканированные документы в форматах JPG, BMP и т.д.

| Свойства работы            |                    |               |                 |              |             |               |
|----------------------------|--------------------|---------------|-----------------|--------------|-------------|---------------|
| Наименование Постановка на | ГКУ нового помещен | ия            |                 |              |             |               |
| 06                         | Документы          |               |                 |              |             |               |
| Оощие данные               | Наименование       | Код документа | Серия документа | Номер        | Дата выдачи | Организация,  |
| Заказчик                   | Технический па     |               |                 | 69830-596    | 24.07.2008  | Филиал ГУП КК |
| Кадастровый инженер        | Кадастровая вы     | 558214010000  |                 | 2343.12.12-2 | 18.05.2012  | Федеральное г |
| Документы                  |                    |               |                 |              |             |               |
| Средства измерений         |                    |               |                 |              |             |               |
| Заключение КИ              |                    |               |                 |              |             |               |
|                            |                    |               |                 |              |             | F             |
|                            | Добавить           | Изменить      | Удалить         |              |             |               |
|                            | Приложения         |               |                 |              |             |               |
|                            | Наименование       | Код документа | Серия документа | Номер        | Дата выдачи | Организация,  |
|                            | Технический па     |               |                 | 69830-596    | 24.07.2008  | Филиал ГУП КК |
|                            |                    |               |                 |              |             |               |
|                            |                    |               |                 |              |             |               |
|                            |                    |               |                 |              |             |               |
|                            |                    |               |                 |              |             |               |
|                            | •                  |               |                 |              |             | 4             |
|                            | Добавить           | Изменить      | Удалить         |              |             |               |
|                            |                    |               |                 |              |             |               |
|                            |                    |               |                 | Co           | оздать Отме | нить Справка  |

Рисунок 4. Свойства работы. Раздел Документы

• По нажатии кнопки **Добавить** откроется список доступных документов. Сразу после установки программы этот список пустой. Для создания нового документа в реестре необходимо нажать кнопку **Создать**.

| Реестр документов      |                                       |       |           |             |         |        |
|------------------------|---------------------------------------|-------|-----------|-------------|---------|--------|
| Колонка для поиска     | Строка для поиска                     |       |           | Приме       | нить Сб | росить |
| Наименование документа | Тип документа                         | Серия | Номер     | Дата выдачи | Номер   | Дата   |
| Технический паспорт    | Технический паспорт здания (строения) |       | 69830-596 |             |         |        |
|                        |                                       |       |           |             |         |        |
| •                      |                                       |       |           |             |         | +      |
| Создать Изменить       | Удалить                               |       |           | 0           | К       | Отмена |

Рисунок 5. Реестр документов

Заполнить карточку нового документа, введя его наименование и реквизиты.
 Обязательные поля для формирования пакета выгрузки в АИС ГКН в формате XML отмечены знаком «звездочка» (\*).

| Документ             |                |                                       |                                  | <b>X</b>          |  |  |  |  |  |
|----------------------|----------------|---------------------------------------|----------------------------------|-------------------|--|--|--|--|--|
| Наименование*        | Технический г  | аспорт                                |                                  |                   |  |  |  |  |  |
| Тип документа        | Технический і  | Технический паспорт здания (строения) |                                  |                   |  |  |  |  |  |
| Организация, выдав   | шая документ   | Филиал ГУП КК                         | ( "Крайтехинвентаризация-Краевое | БТИ"              |  |  |  |  |  |
| Серия                |                |                                       | Номер                            | 69830-596         |  |  |  |  |  |
| Код подразделения    |                |                                       | Дата выдачи                      |                   |  |  |  |  |  |
| Особые отметки       |                |                                       | Количество листов                |                   |  |  |  |  |  |
| Данные о регистраци  | и документа    |                                       |                                  |                   |  |  |  |  |  |
| Номер регистрации    |                |                                       | Дата регистрации                 |                   |  |  |  |  |  |
| ФИО нотариуса        |                |                                       |                                  |                   |  |  |  |  |  |
| Срок действия докуме | ента           |                                       |                                  |                   |  |  |  |  |  |
| Дата начала          |                |                                       | Дата прекращения                 |                   |  |  |  |  |  |
| Пополнительные дани  | ње             |                                       |                                  |                   |  |  |  |  |  |
| Вид картографическог | о произведения |                                       |                                  |                   |  |  |  |  |  |
| Масштаб              |                |                                       | Форма                            |                   |  |  |  |  |  |
| Дата создания        |                |                                       | Дата обновления                  |                   |  |  |  |  |  |
| _                    |                |                                       |                                  |                   |  |  |  |  |  |
| Примечание           |                |                                       |                                  |                   |  |  |  |  |  |
| Има файла            | Путь           |                                       |                                  | Колео листов      |  |  |  |  |  |
|                      | Tiyib          |                                       |                                  | 101100 100        |  |  |  |  |  |
|                      |                |                                       |                                  |                   |  |  |  |  |  |
| Добавить Отк         | крыть Уда      | лить                                  |                                  |                   |  |  |  |  |  |
|                      |                |                                       |                                  | Сохранить Закрыть |  |  |  |  |  |
|                      |                |                                       |                                  |                   |  |  |  |  |  |

Рисунок 6. Карточка документа

• Организация, выдавшая документ, выбирается из *Реестра организаций* или создается по кнопке **Создать**.

| Реестр организаций             |                       |     |       |          |         | _       | • <b>X</b> |
|--------------------------------|-----------------------|-----|-------|----------|---------|---------|------------|
| Колонка для поиска             | Строка для поиска     |     |       |          | Примен  | ить Сбј | оосить     |
| Название организации Юр. лица  | <u>ОПФ</u>            | ИНН | Адрес | КПП ОГРН | Телефон | Страна  | Контак     |
| Филиал ГУП КК "Крайтехинвентар | Унитарные предприятия |     |       |          |         |         |            |
|                                |                       |     |       |          |         |         |            |
|                                |                       |     |       |          |         |         |            |
|                                |                       |     |       |          |         |         |            |
|                                |                       |     |       |          |         |         |            |
| •                              | III                   |     |       |          |         |         | Þ          |
| Создать Изменить Уда           | алить                 |     |       |          | -Oł     |         | Отмена     |

Рисунок 7. Реестр организаций

• При создании, в карточке ЮЛ заполнить необходимые поля.

| ЮЛ_Орган гос.вл             | асти_Ин                                                                   | ностранное ЮЛ        |        |            |  |           | ×       |  |  |  |
|-----------------------------|---------------------------------------------------------------------------|----------------------|--------|------------|--|-----------|---------|--|--|--|
| Тип субъекта                | ип субъекта Юридическое лицо, зарегистрированное в Российской Федерации 🔹 |                      |        |            |  |           |         |  |  |  |
| ОПФ                         | Унита                                                                     | нитарные предприятия |        |            |  |           |         |  |  |  |
| Полное<br>наименование      |                                                                           |                      |        |            |  |           |         |  |  |  |
| Сокращенное<br>наименование | ое Филиал ГУП КК "Крайтехинвентаризация - Краевое БТИ" по г. Краснодар    |                      |        |            |  |           |         |  |  |  |
| Данные о госуда             | рствен                                                                    | ной регистрации ЮЛ   |        |            |  |           |         |  |  |  |
| Документ Ю                  | Л                                                                         |                      |        |            |  |           |         |  |  |  |
| 1                           | инн                                                                       |                      | ОГРН   |            |  | кпп       |         |  |  |  |
| Страна регистра             | ии (                                                                      |                      | Дата   | 25.06.2012 |  | Номер     |         |  |  |  |
| Орган регистра              | ции                                                                       |                      |        |            |  |           |         |  |  |  |
| Адрес регистра              | ции                                                                       |                      |        |            |  |           |         |  |  |  |
| Данные для свя:             | зи                                                                        |                      |        |            |  |           |         |  |  |  |
| Адрес                       |                                                                           |                      |        |            |  |           |         |  |  |  |
| Телефон                     |                                                                           |                      | E-mail |            |  |           |         |  |  |  |
| Контактная<br>информация    |                                                                           |                      |        |            |  |           |         |  |  |  |
|                             |                                                                           |                      |        |            |  | Сохранить | Закрыть |  |  |  |

Рисунок 8. Карточка юридических лиц

• В разделе **Средства измерений** заполняются *Сведения о средствах* измерения выбором из *Реестра средств измерений*.

| Свойства работы            | 1,010                                  |                       |                           |  |  |  |  |  |  |
|----------------------------|----------------------------------------|-----------------------|---------------------------|--|--|--|--|--|--|
| Наименование Постановка на | ГКУ нового помещения                   |                       |                           |  |  |  |  |  |  |
| 0.5                        | Сведения о средствах измерения         |                       |                           |  |  |  |  |  |  |
| Оощие данные               | Название                               | Реквизиты сертификата | Реквизиты свидетельства о |  |  |  |  |  |  |
| Заказчик                   | Электронный тахеометр Focus            | A901388               | 0346                      |  |  |  |  |  |  |
| Кадастровый инженер        | Лазерный дальномер (рулетка) HIL NI 30 | 08305353              | 56                        |  |  |  |  |  |  |
| Документы                  |                                        |                       |                           |  |  |  |  |  |  |
| Средства измерений         |                                        |                       |                           |  |  |  |  |  |  |
| Заключение КИ              |                                        |                       |                           |  |  |  |  |  |  |
| •                          |                                        |                       |                           |  |  |  |  |  |  |
|                            |                                        |                       |                           |  |  |  |  |  |  |
|                            |                                        |                       |                           |  |  |  |  |  |  |
|                            |                                        |                       |                           |  |  |  |  |  |  |
|                            |                                        |                       |                           |  |  |  |  |  |  |
|                            |                                        |                       |                           |  |  |  |  |  |  |
|                            |                                        |                       |                           |  |  |  |  |  |  |
|                            |                                        |                       |                           |  |  |  |  |  |  |
|                            | Добавить Изменить Удалить              |                       |                           |  |  |  |  |  |  |
|                            |                                        |                       |                           |  |  |  |  |  |  |
|                            |                                        | Создат                | ь Отменить Справка        |  |  |  |  |  |  |

Рисунок 9. Свойства работы. Средства измерений

• При необходимости, информация о новом средстве измерений может быть добавлена в реестр.

| Средство измерения        |             |         |                             |            |                   |
|---------------------------|-------------|---------|-----------------------------|------------|-------------------|
| Наименование              | Электронный | тахеоме | тр Focus                    |            |                   |
| Серийный номер            | 123         |         |                             |            |                   |
| Номер сертификата         | A901388     |         |                             |            |                   |
| Дата выдачи сертификата   | 15.03.2012  |         | Срок действия сертификата   | 15.03.2015 |                   |
| Номер свидетельства       | 0346        |         |                             |            |                   |
| Дата выдачи свидетельства | 10.02.2012  |         | Срок действия свидетельства | 10.02.2013 |                   |
|                           |             |         |                             |            | ОК Отмена Справка |

Рисунок 10. Добавление средства измерения в реестр

• Последний раздел диалога Свойства работы – Заключение кадастрового инженера.

| Свойства работы            | 1.940                            |          |         |
|----------------------------|----------------------------------|----------|---------|
| Наименование Постановка на | ГКУ нового помещения             |          |         |
| Общие данные               | Заключение кадастрового инженера |          |         |
| Заказчик                   |                                  |          |         |
| Кадастровый инженер        |                                  |          |         |
| Документы                  |                                  |          |         |
| Средства измерений         |                                  |          |         |
| Заключение КИ              |                                  |          |         |
|                            |                                  |          |         |
|                            |                                  |          |         |
|                            |                                  |          |         |
|                            |                                  |          |         |
|                            |                                  |          |         |
|                            |                                  |          |         |
|                            |                                  |          |         |
|                            |                                  |          |         |
|                            |                                  |          |         |
|                            | Создать                          | Отменить | Справка |
|                            |                                  |          |         |

Рисунок 11. Свойства работы. Раздел Заключение КИ

## РАБОТА С ОБЪЕКТАМИ ПЛАНА

## Создание поэтажного плана

Создание поэтажного плана производится классическими средствами программы с помощью:

• Инструментов меню План.

|   | Пла             | н  | Тех.план    | Геодезия  | Спра | вка       |            |            |           |              |  |  |
|---|-----------------|----|-------------|-----------|------|-----------|------------|------------|-----------|--------------|--|--|
|   |                 | C  | тены и моди | фикаторы  | •    |           |            |            |           | 🗟 🖾 🗄        |  |  |
| ſ |                 | 0  | бъекты      |           | •    | • По слою |            |            |           |              |  |  |
| 2 |                 | c  | оставные ко | нтуры     | •    | 3         | 🔬 🎎 🔹      | s 🤮        | En Na     | <b>## }#</b> |  |  |
| 2 |                 | П  | омещения и  | і комнаты |      |           | Добавить   | комна      | ту        |              |  |  |
| y |                 | К  | омплекс нед | вижимости | •    | dz.       | Преобразо  | овать в    | в комнату | , в          |  |  |
|   |                 | C  | ети         |           | •    | 5         | Объедини   | ть         |           |              |  |  |
|   |                 | Pa | азмеры      |           | •    |           | Добавить   | помеш      | цение     |              |  |  |
|   |                 | Pa | аспознавани | 1e        | •    | 鶌         | Добавить : | лс<br>этаж |           |              |  |  |
|   |                 | П  | роверки     |           | •    |           | Преобразо  | овать в    | в этаж    |              |  |  |
|   |                 | Ут | гилиты      |           | •    |           |            |            |           |              |  |  |
|   |                 | В  | нешние дан  | ные       | •    | 暍         | Выкопиро   | вка        |           |              |  |  |
|   |                 | п  | одготовка к | печати    | •    | F         | Помещени   | ія и ко    | мнаты     |              |  |  |
|   | K               | Pe | едактироват | ъ         |      |           |            |            |           |              |  |  |
|   | đ               | 0  | бновить     |           |      |           |            |            |           |              |  |  |
|   | a               | Б  | иблиотека ц | аблонов   |      |           |            |            |           |              |  |  |
|   | <mark>ال</mark> | Уг | правление в | кладками  |      |           |            |            |           |              |  |  |
|   | =:              | н  | астройки    |           |      |           |            |            |           |              |  |  |

Рисунок 12.

• И библиотеки шаблонов объектов плана.

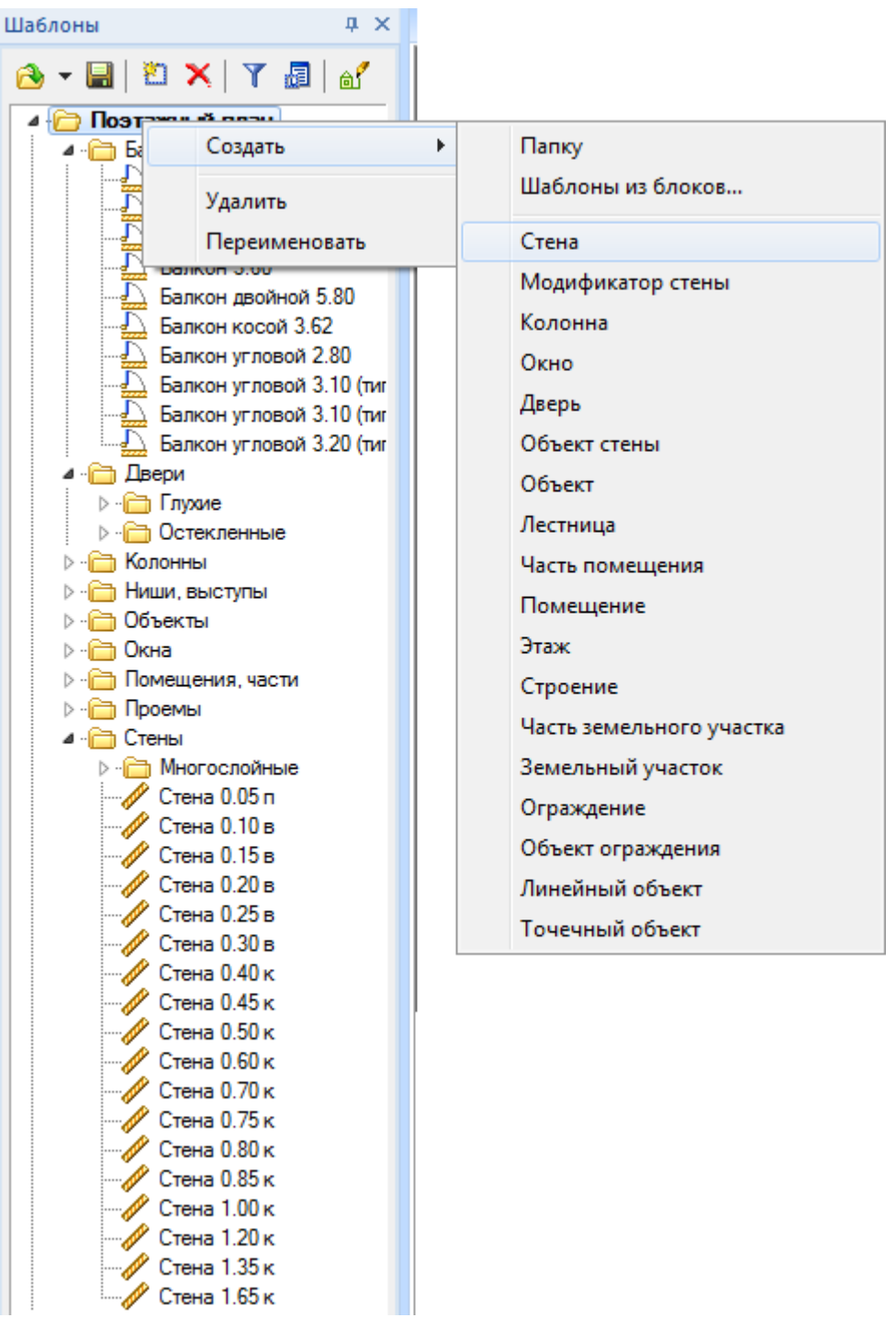

Рисунок 13.

Более подробно работа по созданию плана описана в разделе «Работа с поэтажным планом» руководства пользователя.

В итоге, полученная интеллектуальная модель плана используется для создания графического раздела.

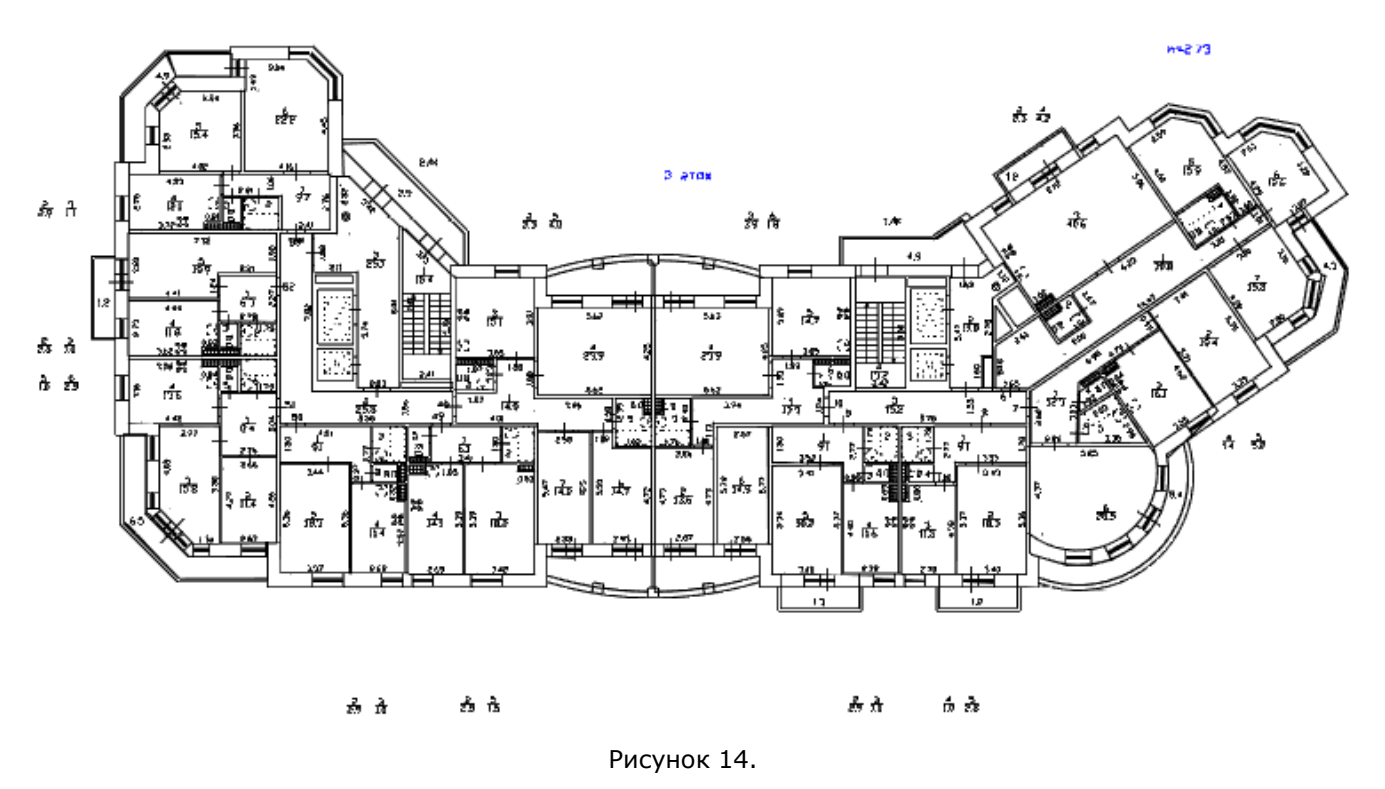

## Ввод сведений о помещении

Существующий объект Помещение может быть выбран на готовом поэтажном плане.

Новый объект **Помещение** создается командой меню **План > Помещения и комнаты > Добавить помещение**.

Для ввода информации о помещении:

• Курсором выбрать метку помещения на плане.

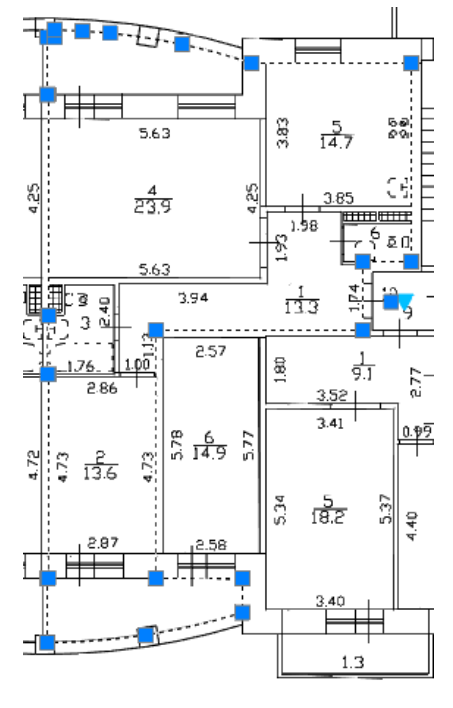

Рисунок 15.

- Из меню План или контекстного меню выбрать команду Редактировать.
- В открывшейся карточке Свойства помещения на закладке Основные заполнить требуемые параметры.

| Основные Метк                  | и Состав   | Ранее присвоенные номера   | Преобразования | Обременение   | Атрибуты        |     |
|--------------------------------|------------|----------------------------|----------------|---------------|-----------------|-----|
| Номер:                         |            | 2                          | Назначение     | :             | Жилое помещение | •   |
| Кадастровый но                 | мер:       |                            | Вид жилого г   | юмещения:     | Комната         | •   |
| Кадастровый но                 | мер здани  | я: 🥒                       | 🗙 Вид площади  | E             | Жилая           | •   |
| Высота:                        |            | 2.75                       | Наименован     | ие:           | Комната         | •   |
| Заглубление:                   |            | 0.00                       | Использован    | ние по факту: | Комната         | •   |
| Описание место                 | положения  | я: Комната расположена в к | квартире № 44  |               |                 |     |
| Расположени                    | е в здании | 1                          |                |               |                 | 1 × |
| Адрес/место                    | положение  |                            |                |               |                 |     |
| Общая площад                   | ь          |                            |                |               |                 |     |
| <ul> <li>Вычисленна</li> </ul> | ая: 0.0    |                            | 🔘 По докуме    | ентам:        |                 |     |

Рисунок 16.

• Заполнить адрес помещения, нажав кнопку Адрес/Местоположение.

| Адрес/описание местопол                                | ожения                                  | _ <b>_</b> X   |
|--------------------------------------------------------|-----------------------------------------|----------------|
| Код КЛАДР<br>Почтовый индекс                           | 77000002002000000 Код ОКАТС<br>124365   |                |
| Субъект*                                               | Москва г                                | •              |
| Район                                                  |                                         | •              |
| Город                                                  | Зеленоград 👻                            | Город 👻        |
| Населённый пункт                                       | Кутузово 👻                              | Деревня 👻      |
| Наименование<br>некоммерческого<br>объединения граждан |                                         |                |
| Улица                                                  | •                                       | •              |
| Дом                                                    | 5 Корпус                                | <b></b>        |
| Строение                                               | 🔹 Квартира                              | <b></b>        |
| Иное описание                                          |                                         |                |
|                                                        |                                         |                |
| Неформализованное<br>описание                          |                                         |                |
| Полный адрес                                           | 124365, Москва г, Зеленоград г, Кутузов | од             |
|                                                        |                                         |                |
|                                                        | Сохранить Оч                            | истить Закрыть |

Рисунок 17.

• На закладке Ранее присвоенные номера добавить новые пункты.

| 🛄 Свойства помещен | ия               |                 |                | _           |          | <b></b> |
|--------------------|------------------|-----------------|----------------|-------------|----------|---------|
| Основные Метки     | Состав Ранее при | своенные номера | Преобразования | Обременение | Атрибуты |         |
| Номер              | Тип номера       | Дата присвоения | Организация    |             |          |         |
| 2                  | Инвентарный но   | 04-07-2012      |                |             |          |         |
|                    |                  |                 |                |             |          |         |
|                    |                  |                 |                |             |          |         |
|                    |                  |                 |                |             |          |         |
|                    |                  |                 |                |             |          |         |
|                    |                  |                 |                |             |          |         |
|                    |                  |                 |                |             |          |         |
|                    |                  |                 |                |             |          |         |
|                    |                  |                 |                |             |          |         |
| 2 × 13             |                  |                 |                |             |          |         |
| 2   🗢 🌳   🕺        | x 🖪 🗴            |                 |                |             | C        | Закрыть |

Рисунок 18.

• Преобразования помещения (раздел, выдел и т.п.) можно указать на закладке **Преобразования**.

| Свойства  | помеще   | ния       |                           |                |             |          | x      |
|-----------|----------|-----------|---------------------------|----------------|-------------|----------|--------|
| Основные  | Метки    | Состав    | Ранее присвоенные номера  | Преобразования | Обременение | Атрибуты |        |
| Способ об | разован  | ия ОКС:   | Выдел                     | •              |             |          |        |
| Кадастро  | овый ном | ер ОН, из | которого образовано помещ | ение           |             |          |        |
| 2         |          |           |                           |                |             |          |        |
|           |          |           |                           |                |             |          |        |
|           |          |           |                           |                |             |          |        |
|           |          |           |                           |                |             |          |        |
|           |          |           |                           |                |             |          |        |
|           |          |           |                           |                |             |          |        |
|           |          |           |                           |                |             |          |        |
|           |          |           |                           |                |             |          |        |
| × ×       |          |           |                           |                |             |          |        |
| inni 💦    |          |           |                           |                |             |          |        |
| 2   🗇     | 🔷   🛓    | 🤨 📑       |                           |                |             | 3        | акрыть |

Рисунок 19.

• Если у квартиры имеются какие-либо обременения, указать это на одноименной закладке.

| Свойства  | помеще  | ния      |                          |                | _           |          |
|-----------|---------|----------|--------------------------|----------------|-------------|----------|
| Основные  | Метки   | Состав   | Ранее присвоенные номера | Преобразования | Обременение | Атрибуты |
| Входит в: | ſ       |          | 🖋 🗙                      |                |             |          |
| Иное опи  | сание м | естополо | жения                    |                |             |          |
|           |         |          |                          |                |             |          |
|           |         |          |                          |                |             |          |
|           |         |          |                          |                |             |          |
|           |         |          |                          |                |             |          |
| Обремен   | ение    |          |                          |                |             |          |
|           |         |          |                          |                |             |          |
|           |         |          |                          |                |             |          |
|           |         |          |                          |                |             |          |
|           |         |          |                          |                |             |          |
|           |         |          |                          |                |             |          |
| 2 4       | 🔶   🤞   | y 🛤 🛙    |                          |                |             | Закрыть  |
|           |         |          |                          |                |             | (        |

Рисунок 20.

## Задание роли помещения

Выбор роли помещения в кадастровой работе определяется видом работы и действием, производимым с данным объектом: как Существующее, или как Снимаемое с учета, или как Вновь образуемое.

Для этого:

• Выбрать помещение на плане.

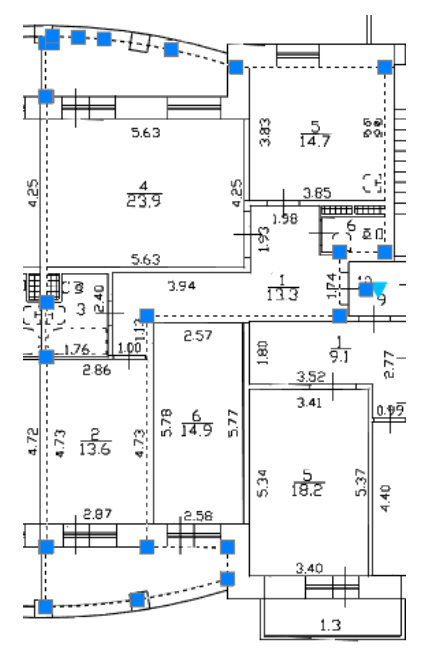

Рисунок 21.

- Тех.план Геодезия Справка 🖾 🖾 🗐 🚽 🧏 💽 🗄 🗨 🗨 9 Параметры кадастровой работы... я — По слою 16 Графические отчёты は 淋 🚥 🔸 🏹 📲 🖬 🔤 🔤 🕒 Выходные документы... 🛎 🔬 🕞 Ņ Заявления ۲ Импортировать данные ГКН ۶ Здание Сооружение ۲ Утилиты ۲ Конструктивный элемент ۲ ۲ Земельный участок Кадастровый квартал • ۲ -Пометить как Вновь образуемое как Сущитвующее ۲ Þ Редактирование границ многоконтурных объектов 0 как Снимаемое с учета
- Из меню Тех.план выбрать команду Пометить > как Вновь образуемое.

Рисунок 22.

• Или выбрать ту же команду из контекстного меню.

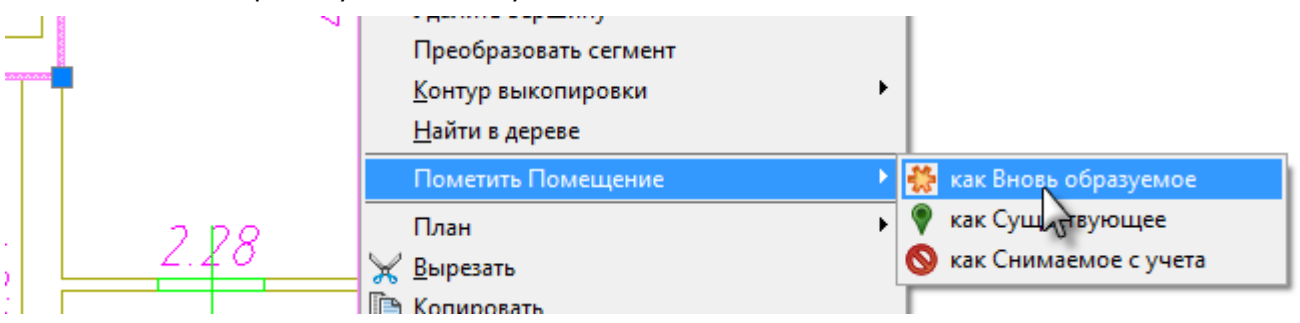

Рисунок 23.

# СОЗДАНИЕ ЛИСТОВ ДЛЯ ГРАФИЧЕСКИХ РАЗДЕЛОВ ПЕЧАТНОЙ ФОРМЫ ТП

До сих пор работа происходила в графической области вкладки **Модель**. Однако, для формирования *графических разделов* печатной формы технического плана, необходимо создать *листы графических разделов*. Если графическая область вкладки **Модель** содержит всю графическую информацию об объекте учета, то *лист графического раздела* должен содержать только те графические данные, которые будут входить в этот раздел.

Переключение между созданными листами осуществляется вкладками в нижней части окна кадастровой работы.

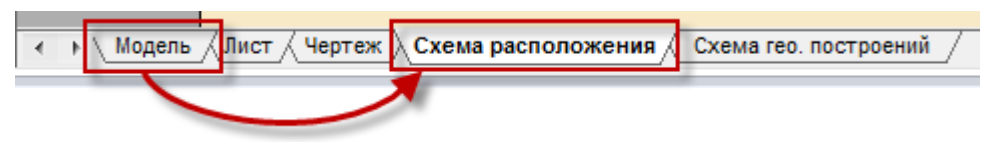

Рисунок 24.

**ПРИМЕЧАНИЕ:**В большинстве случаев, для формирования того или иного графического раздела необходимо создать только один графический лист, однако, существует возможность создания нескольких листов для одного графического раздела.

#### Формирование плана этажа

- Курсором выбрать метку помещения на плане.
- На панели **Графические разделы**, из выпадающего списка выбрать пункт **План этажа**.

| Графические разделы | ×       |
|---------------------|---------|
|                     | - 💀 🛃 🍡 |
| План этажа          |         |

Рисунок 25.

• Нажать кнопку Подготовить набор объектов.

| Графические разделы | ×                          |
|---------------------|----------------------------|
| План этажа          | 🖾 🔄 📲 😽                    |
|                     | Подготовить набор объектов |

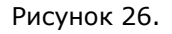

- Отредактировать предложенный программой набор объектов в окне графического редактора.
- Далее нажать кнопку Создать графический раздел.

| Графические разделы | ×                          |
|---------------------|----------------------------|
| План этажа          |                            |
|                     | Создать графический раздел |

• Выбрать желаемый формат и расположение бумаги и нажать **ОК**.

| Параметры листа                                                                                                    |
|----------------------------------------------------------------------------------------------------|
| Имя листа: План этажа                                                                                                    |
| А4 - Книжная<br>А3 - Альбомная<br>А4 - Альбомная<br>А3 - Книжная<br>А2 - Книжная<br>А2 - Альбомная<br>А1 - Книжная<br>А1 - Альбомная |
| ОК Отмена                                                                                                    |

Рисунок 28.

- Эскиз чертежа будет показан на листе выбранного формата для задания желаемого масштаба с помощью мыши или вводом значения делителя в командной строке (например, 100 для масштаба 1:100).
- Разместить объекты в пространстве открывшегося листа.

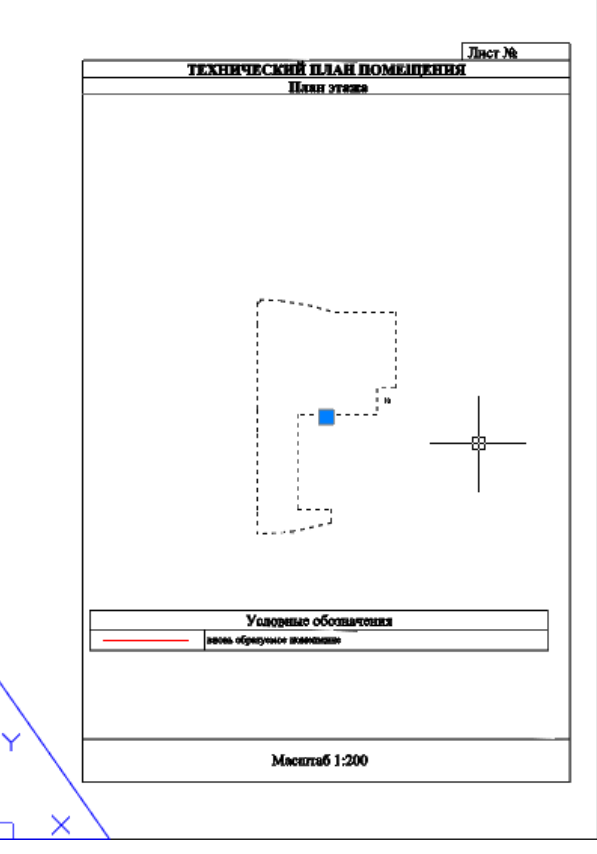

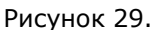

При необходимости, таблица условных обозначений или схема могут быть передвинуты в пределах листа.

 Обновить и отредактировать таблицу условных обозначений раздела (легенду) можно используя команды меню Тех.план > Графические отчеты > Условные обозначения.

| Te | х.план Геодезия Справка      |   |                         |    |                               |  |  |
|----|------------------------------|---|-------------------------|----|-------------------------------|--|--|
| 8  | Параметры кадастровой работы |   | 🖾 🗐 🗏 🗞 🔯 i 💁 🗣 🌑       |    |                               |  |  |
|    | Графические отчёты           |   | Добавить лист           |    | По слою                       |  |  |
| 2  | Выходные документы           | Ē | <u>Б</u> иблиотека УГО  | Ð  |                               |  |  |
| •  | Заявления                    |   | Условные обозначения 🔸  | Θ  | Обновить условные обозначения |  |  |
| "  |                              |   | Элементы оформления 🕨 🕨 | +- | Добавить строку               |  |  |
|    | импортировать данные ткп     |   | Средства оформления 🔹 🕨 | 7  | Изменить строку               |  |  |
|    | Здание                       |   |                         | ×  | Удалить строку                |  |  |
|    |                              |   |                         | -  |                               |  |  |

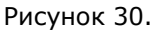

Возможно добавление дополнительных элементов в таблицу условных обозначений, не присутствующих на схеме, или присутствующих в неявном виде.

Если необходимо добавить обозначение элемента, который присутствует только на графике, воспользуйтесь командой **Добавить строку** из панели инструментов **Тех.план Оформление** или из основного меню **Тех.план - Графические отчёты - Средства оформления**. После старта команды выделите область отображения условного знака на графике, затем задайте текст описания. По завершении команды в таблице появится новая строка, содержащая введённые данные.

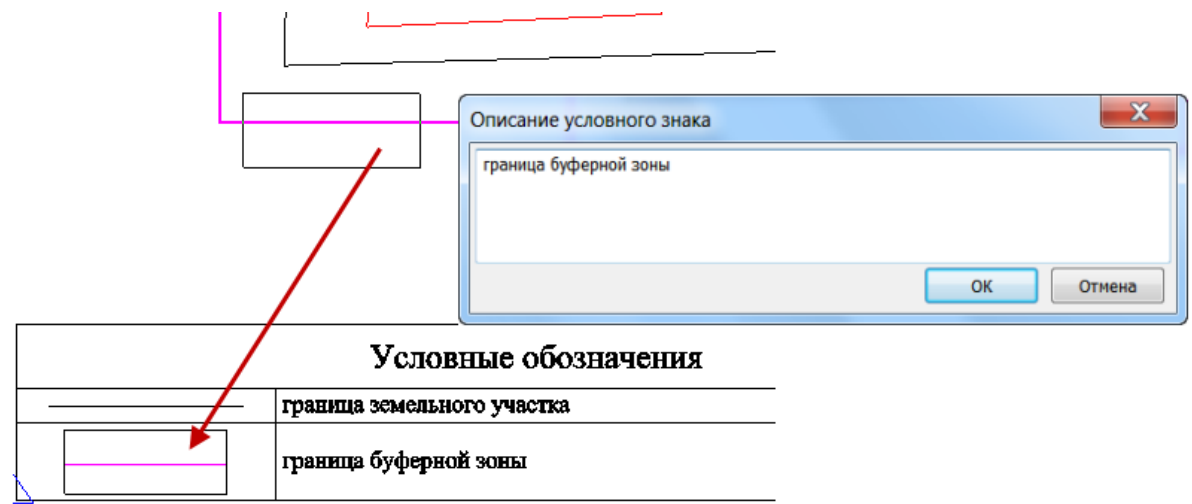

Рисунок 31.

## ПОДГОТОВКА ЗАЯВЛЕНИЯ

Подготовка заявления о постановке на учет. Для создания заявления требуется:

- Из меню Тех.план запустить команду Заявления.
- В открывшемся диалоге выбрать пункт Новая заявка и нажать ОК.

Рисунок 32. Диалоговое окно выбора операции с заявлением

#### • Заполнить карточку заявления

| явка                                              |                                           |
|---------------------------------------------------|-------------------------------------------|
| Орган кадастрового учета                          | <b></b>                                   |
| Заявление о                                       | •                                         |
| Объект учета:                                     | Добавить из КР                            |
| В связи с                                         |                                           |
| Форма предоставления и сп<br>Форма предоставления | соб получения сведений                    |
| Способ получения                                  | • Кол-во экземпляров 1                    |
| Адрес/e-mail                                      |                                           |
| Заявитель<br>Физическое лицо     О                | юридическое лицо                          |
| Представитель заявителя                           |                                           |
| Д-т подтверждающий полног                         | лочия                                     |
| Прилагаемые документы                             | Добавить<br>Удалить                       |
| Сохранить Сохранить к                             | ак Экспорт Печатная форма Закрыть Справка |

Рисунок 33. Карточка заявления

## РАБОТА ПО ФОРМИРОВАНИЮ ТЕХНИЧЕСКОГО ПЛАНА

Формирование выходных и отчетных документов технического плана производится в диалоговом окне Формирование выходных документов, вызываемого командой

🛃 Выходные документы из меню Тех.план.

После первого запуска диалог **Формирование выходных документов** для работы по постановке на учет здания имеет следующий вид:

| Формирование выходных документов                                                                                                    | <b>—</b>                  |
|----------------------------------------------------------------------------------------------------|---------------------------|
| 🖶 🚳 🛧 🖳 📳 📔 Свойст                                                                                                    | ва Просмотр Редактировать |
| <ul> <li>Технический план для постановки на ПКУ помещения</li> <li>Титульный лист</li> <li>Содержание</li> <li>Исходные данные</li> <li>Характеристики помещения</li> <li>План этажа</li> <li>ПЕЧАТНАЯ ФОРМА</li> <li>ЭЛЕКТРОННЫЙ ДОКУМЕНТ (ХМL-файл)</li> <li>ЭЛЕКТРОННАЯ ФОРМА (ZIP-архив)</li> </ul> |                           |
| Сформировать Экспорт 💌                                                                                                    | Закрыть Справка           |

Рисунок 34. Начальный вид диалога Формирование выходных документов

Папочками (за исключением трех нижних) представлены разделы технического плана, содержание которых будет представлено в виде сформированных doc-файлов. Пустая папка означает что раздел не сформирован.

В трех нижних папках (ПЕЧАТНАЯ ФОРМА, ЭЛЕКТРОННЫЙ ДОКУМЕНТ и ЭЛЕКТРОННАЯ ФОРМА) будут сформированы отчетные документы технического плана.

## Добавление в состав документа нового раздела

Если есть необходимость добавить раздел, это можно сделать посредством специальной команды. Добавим раздел **Заключение кадастрового инженера**. Для этого:

• Установить курсор на любом разделе внутри Технического плана для

постановки на ГКУ помещения и нажать кнопку 🛄 Добавить.

В списке выбрать раздел для добавления.

| Формирование выходных документов                                                                                                    |  |  |  |  |
|----------------------------------------------------------------------------------------------------|--|--|--|--|
| + ☆ ↓ 📱 🖺 🕾 - 🔳 🕶 🧷                                                                                                    |  |  |  |  |
| Скружание<br>Скружание<br>Скружание |  |  |  |  |
| ОК Отмена                                                                                                    |  |  |  |  |
| Рисунок 35.                                                                                                    |  |  |  |  |
| • Нажать <b>ОК</b> .                                                                                                    |  |  |  |  |

• С помощью стрелок 😰 Выше и 🛂 Ниже установить раздел в необходимое место в документе.

#### Формирование технического плана

Для автоматического формирования всех файлов документов технического плана следует выбрать самый верхний пункт дерева – **Технический план для постановки на ГКУ** 

#### помещения и нажать кнопку 🦵 Сформировать.

После завершения операции формирования, в каждом разделе появится по doc-файлу, содержащему образ сформированного раздела в формате MS Word .

Одновременно с *выходными документами*, формируются и файлы отчетных документов.

 В папке ПЕЧАТНАЯ ФОРМА, формируется общий отчетный документ (.doc), содержащий все разделы, с пронумерованными соответствующим образом листами, включая листы графических разделов плана. Порядок разделов в этом doc-файле будет соответствовать порядку разделов в дереве диалога на момент ÷

формирования файла. Кнопками в верхней части диалога можно добавлять, удалять и менять порядок разделов в дереве.

В папках ЭЛЕКТРОННЫЙ ДОКУМЕНТ и ЭЛЕКТРОННАЯ ФОРМА формируется • отчетная документация в электронном формате (в виде xml-файла и zip-архива).

Сформированный выходной или отчетный документ можно посмотреть, нажав кнопку ۲

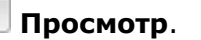

| Формирование выходных документов           |       |    |                                                                                                    |                                  |                                 |                    |                       |               | × |
|--------------------------------------------|-------|----|----------------------------------------------------------------------------------------------------|----------------------------------|---------------------------------|--------------------|-----------------------|---------------|---|
| 🕂 💥 🛧 🔶 📱 📔 🔳 🚱                            | •     |    | D 4                                                                                                    | 2                                |                                 |                    |                       |               |   |
| Технический план для постановки на ГК! • ] | L     | 21 | К·.                                                                                                    | 121 141 16                       | 1 181 11                        | 0 12               | (14) (16)             | <u>k</u> ∰B I | 匈 |
| 🚊 🛅 Титульный лист 👘 👘                     | TON 1 |    | <u> </u>                                                                                                    |                                  |                                 |                    |                       | ·             |   |
|                                            | -     |    |                                                                                                    |                                  |                                 |                    |                       |               |   |
| Содержание                                 | -     |    | •                                                                                                    |                                  |                                 |                    | Juer Neto             | _ ×           |   |
| Содержание.doc                             | -     |    |                                                                                                    | ТЕХНИЧ                           | ЕСКИЙ-ПЛАН                      | помещени           | LAL:                  | i a           |   |
| 🖃 📜 Исходные данные                        |       |    | Истопия-такима                                                                                                    |                                  |                                 |                    |                       | × ×           |   |
| Исходные данные.doc                        | 2     |    | 1.0000                                                                                                    |                                  |                                 |                    |                       |               |   |
| . Характеристики помещения                 |       |    | Хурьски различни, констранити при противно на полото на полодонити<br>Хурьбр Назмско даже токо ментр Реказанти токо ментр |                                  |                                 |                    |                       | ÷ 🛛           |   |
| 🔜 Характеристики помещения.doc             |       |    | 10                                                                                                    | 2=                               |                                 |                    | 3=                    | İ             |   |
| 🖃 🗇 План этажа                             |       |    | 20                                                                                                    | د.                               |                                 |                    | 4                     |               |   |
|                                            | - 9   |    | 2Cargo                                                                                                    | сало<br>нало средствах намерский |                                 |                    |                       |               |   |
|                                            | -     |    | Newine                                                                                                    | Нанмско пакис прибора-           | Реказанты сертеф                | ната Роказ         | канты сандетельства в | t a           | ± |
| Технический план для постановки            | -     |    |                                                                                                    | (жиструмсята,<br>аппаратуры)Р    | прибора (инструм<br>аппаратуры) | certa, noscpe<br>F | аппаратуры)F          |               | 0 |
| — ЭЛЕКТРОННЫЙ ЛОКУМЕНТ (XMI -файл 👻        |       |    | 10                                                                                                    | 2=                               | 30                              |                    | <i>*</i>              |               | Ţ |
|                                            |       |    | L,ª                                                                                                    |                                  |                                 |                    |                       |               |   |
|                                            | 4     |    |                                                                                                    |                                  |                                 |                    |                       |               |   |
|                                            |       |    |                                                                                                    |                                  | (                               | Закрыть            | спр                   | авка          | ] |

Рисунок 36.

Прокрутка просматриваемого документа выполняется колесом мыши, масштабирование -Стяц + колесо мыши.

## Сохранение сформированных отчетов на жесткий диск

После формирования документов технического плана, в разделах **ПЕЧАТНАЯ ФОРМА**, ЭЛЕКТРОННЫЙ ДОКУМЕНТ и ЭЛЕКТРОННАЯ ФОРМА появятся все документы отчета в форматах .xml, .zip и .doc.

Любой файл (или группу файлов) можно сохранить на жесткий диск или другое устройство хранения данных выделив их в дереве выходных документов и вызвав команду **Сохранить в** из контекстного меню.

| Формирование выходных докумен                  | нтов                                |                        |  |  |  |  |
|------------------------------------------------|-------------------------------------|------------------------|--|--|--|--|
| + 🛛 🛧 🛡 🗎                                      | Свойства                            | Просмотр Редактировать |  |  |  |  |
| 🖃 🐻 Технический план для пост                  | гановки на ГКУ помещения            |                        |  |  |  |  |
| 🚊 💼 Титульный лист                             |                                     |                        |  |  |  |  |
| 🗄 🗁 Содержание                                 |                                     |                        |  |  |  |  |
| 🗄 🛅 Исходные данные                            |                                     |                        |  |  |  |  |
| 🗄 🖓 Тарактеристики помеш                       | ения                                |                        |  |  |  |  |
| 🕂 🗇 🛅 План этажа                               |                                     |                        |  |  |  |  |
| 🖻 🖓 🛄 ПЕЧАТНАЯ ФОРМА                           |                                     |                        |  |  |  |  |
| Технический план д                             | для постановки на ГКУ помещения.doc |                        |  |  |  |  |
| 📄 📲 ЭЛЕКТРОННЫЙ ДОКУМЕНТ (XML-файл)            |                                     |                        |  |  |  |  |
| GUOKS_42DDB428-30EF-4A1E-8727-3FEE3CC6C92F.xml |                                     |                        |  |  |  |  |
| ☐ ☐ ЭЛЕКТРОННАЯ ФОРМА (ZIP-архив)              |                                     |                        |  |  |  |  |
|                                                | EBU-4728-A61D-A9249378D87D.20       |                        |  |  |  |  |
|                                                | Своиства                            |                        |  |  |  |  |
|                                                | Просмотр                            |                        |  |  |  |  |
|                                                |                                     |                        |  |  |  |  |
|                                                | Редактировать                       |                        |  |  |  |  |
|                                                | Переименовать                       |                        |  |  |  |  |
|                                                | Сохранить в                         |                        |  |  |  |  |
|                                                | Экспортируать в 🕨                   | Законить Справка       |  |  |  |  |
|                                                | Удалить                             |                        |  |  |  |  |
|                                                | Скопировать                         |                        |  |  |  |  |
|                                                | Вырезать                            |                        |  |  |  |  |

Рисунок 37.

Для сохранения сформированных отчётов на диск или иное устройство хранения данных необходимо:

- Выбрать нужные файлы в дереве.
- Вызвать контекстное меню правой клавишей мыши и выбрать команду Сохранить
   в.
- Указать расположение сохраняемых файлов.